### Versione 2

(dicembre 2012)

### Indice dei capitoli

| Servizio di Gestione del Mini Sito                   | 4  |
|------------------------------------------------------|----|
| Pagina di benvenuto                                  | 4  |
| Gestione delle Strutture Organizzative e Operative   | 6  |
| Gestione della sezione Avvisi all'utenza             | 13 |
| Gestione della sezione Avvisi per Agenzie/Autoscuole | 16 |
| Gestione della sezione Normativa                     | 17 |
| Gestione della sezione Turni operativi               | 20 |
| Gestione contatti da form                            | 22 |
| Gestione logo minisito                               | 23 |

### **Indice delle Figure**

| Figura 1 - Pagina di benvenuto                                             | 4  |
|----------------------------------------------------------------------------|----|
| Figura 2 - Menu per la gestione dei contenuti                              | 5  |
| Figura 3 - Gestione Strutture Organizzative ed Operative                   | 6  |
| Figura 4 - Visualizzazione Strutture Organizzative e Operative             | 7  |
| Figura 5 - Gestione informazioni "Dove siamo"                              | 7  |
| Figura 6 - Visualizzazione informazioni "Dove siamo"                       | 8  |
| Figura 7 - Inserimento/Modifica informazioni "Dove siamo"                  | 9  |
| Figura 8 - Conclusione operazione su informazione "Dove siamo"             | 9  |
| Figura 9 - Gestione "Orari di apertura"                                    | 10 |
| Figura 10 - Visualizzazione "Orari di apertura"                            | 10 |
| Figura 11 - Inserimento/modifica "Orari di apertura"                       | 11 |
| Figura 12 - Conclusione operazione su "Orari di apertura"                  | 11 |
| Figura 13 - Gestione informazioni "Contatti"                               | 12 |
| Figura 14 - Visualizzazione informazioni "Contatti"                        | 12 |
| Figura 15 - Inserimento/modifica informazioni "Contatti"                   | 13 |
| Figura 16 - Conclusione operazioni su informazioni "Contatti"              | 13 |
| Figura 17 - Inserimento nuovo "Avviso"                                     | 14 |
| Figura 18 - Elenco "Avvisi" pubblicati                                     | 15 |
| Figura 19 - Visualizzazione di sintesi dell'Avviso da modificare/eliminare | 15 |
| Figura 20 - Modifica contenuti dell'Avviso                                 | 16 |
| Figura 21 - Composizione Avvisi per Autoscuole/Agenzie                     | 17 |
| Figura 22 - Composizione informativa di tipo normativo                     | 18 |
| Figura 23 - Elenco delle informative sulle normative                       | 19 |
| Figura 24 - Modifica/Eliminazione informativa di tipo normativo            | 19 |
| Figura 25 - Generazione Turni Operativi                                    | 20 |
| Figura 26 - Visualizza Turni Operativi                                     | 21 |
| Figura 27 - Modifica/Eliminazione del Turno Operativo                      | 21 |
| Figura 28 - Inserimento indirizzo di posta elettronica                     | 22 |
| Figura 29 - Visualizzazione indirizzo di posta elettronica del Mini Sito   | 23 |
| Figura 30 - Caricamento logo dell'Ufficio                                  | 24 |
| Figura 31 - Visualizzazione logo del Mini Sito                             | 24 |
|                                                                            |    |

Pagina 3 di 24

### Servizio di Gestione del Mini Sito

Il Portale dell'Automobilista mette a disposizione degli UMC una sezione attraverso la quale è possibile comunicare con l'utenza fornendo informazioni relative alle attività dell'Ufficio.

Questa sezione del Portale è denominata Mini Sito.

Gli operatori autorizzati appartenenti agli UMC, possono utilizzare il servizio del Portale denominato "Gestione Mini Sito" per amministrare tutti quei contenuti che l'utenza potrà a sua volta successivamente consultare accedendo al Mini Sito dell'UMC della propria provincia.

In particolare gli operatori UMC possono gestire i seguenti contenuti:

- · Strutture Organizzative ed Operative
- · Avvisi all'utenza
- · Avvisi indirizzati ad Agenzie/Autoscuole
- · Normativa
- Turni operativi

Per utilizzare il servizio, dopo la procedura di autenticazione al Portale, fare clic sulla voce di menu "Gestione Mini Sito".

### Pagina di benvenuto

Il corpo centrale della pagina di benvenuto (Figura 1) mostra all'operatore UMC, rispetto al suo Ufficio di appartenenza, tutte le strutture organizzative delle quali è possibile gestire l'anagrafica.

| Gestione del mini-sito                                                            | Home Page UFF. MOT. CIV. DI ROMA                                                                                          |
|-----------------------------------------------------------------------------------|----------------------------------------------------------------------------------------------------|
| UFF. MOT. CIV. DI ROMA                                                            | Benvenuti sul sito della                                                                                                  |
| Seleziona Sito                                                                    | UFF. MOT. CIV. DI ROMA                                                                                                    |
| Gestione delle Strutture<br>Organizzative ed Operative                            | Sedi di UFF. MOT. CIV. DI ROMA:                                                                                           |
| Crea nuova Struttura<br>Organizzativa<br>Visualizza le Strutture<br>Organizzative | UFF. MOT. CIV. DI ROMA EST (Casilina)<br>UFF. MOT. CIV. DI ROMA NORD (Salaria)<br>UFF. MOT. CIV. DI ROMA SUD (Laurentina) |
| Gestione della sezione "Dove<br>siamo"                                            |                                                                                                    |
| Gestione della sezione "Orari<br>apertura sportelli"                              |                                                                                                    |
| Gestione della sezione<br>"Organizzazione"                                        |                                                                                                    |
| Gestione della sezione "Avvisi<br>all'utenza"                                     |                                                                                                    |
| Crea nuovo avviso<br>Visualizza gli avvisi                                        |                                                                                                    |
| Gestione della sezione "Avvisi<br>per Agenzie/Autoscuole"                         |                                                                                                    |
| Crea nuovo avviso                                                                 |                                                                                                    |
| Visualizza gli avvisi<br>Gestione della sezione                                   |                                                                                                    |

Figura 1 - Pagina di benvenuto

Facendo clic sulle voci elencate nel menu di sinistra (Figura 2), è invece possibile operare sui contenuti che vengono pubblicati sul Mini Sito.

Ministero delle Infrastrutture e dei Trasporti

Pagina 4 di 24

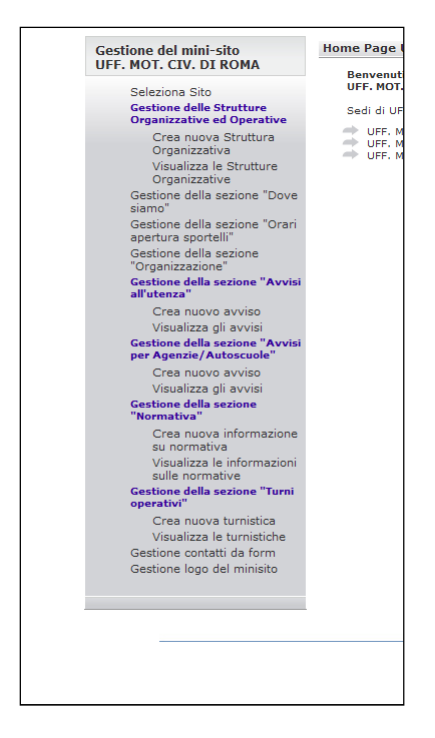

Figura 2 - Menu per la gestione dei contenuti

Di seguito il dettaglio di tutte le funzioni.

Ministero delle Infrastrutture e dei Trasporti

Pagina 5 di 24

### Gestione delle Strutture Organizzative e Operative

#### 1. Crea nuova struttura Organizzativa

Attraverso questa funzione è possibile creare un nuovo elemento della struttura organizzativa dell'UMC per il quale si sta operando.

Facendo clic sulla voce di menu "Crea nuova Struttura Organizzativa" di "Gestione delle Strutture Organizzative ed Operative", si accede alla maschera (Figura 3) che permette all'operatore UMC di inserire il nome della struttura nel campo **Nome struttura**, selezionare la sede di appartenenza dal sottostante menu a tendina e fare clic sul pulsante **Salva** per concludere l'operazione.

| Seleziona Sito<br>Gestione delle Strutture<br>Organizzative ed Operative          | Gestione Mini Siti                                           |
|-----------------------------------------------------------------------------------|--------------------------------------------------------------|
| Crea nuova Struttura<br>Organizzativa<br>Visualizza le Strutture<br>Organizzative | Crea struttura:                                              |
| Gestione della sezione "Dove<br>siamo"                                            |                                                              |
| Gestione della sezione "Orari<br>apertura sportelli"                              | Nome struttura* UFFICIO DI ROMA 8                            |
| Gestione della sezione<br>"Organizzazione"                                        | Sede di appartenenza* UFF. MOT. CIV. DI ROMA EST (Casilna) 🐱 |
| Gestione della sezione "Avvisi<br>all'utenza"                                     |                                                              |
| Crea nuovo avviso<br>Visualizza oli avvisi                                        | Salva Annulla                                                |
| Gestione della sezione "Avvisi<br>per Agenzie/Autoscuole"                         |                                                              |
| Crea nuovo avviso                                                                 | * campo obbligatorio                                         |
| Gestione della sezione<br>"Normativa"                                             |                                                              |
| Crea nuova informazione<br>su normativa                                           |                                                              |
| Visualizza le informazioni<br>sulle normative                                     |                                                              |
| Gestione della sezione "Turni<br>operativi"                                       |                                                              |
| Crea nuova turnistica                                                             |                                                              |
| Gestione contatti da form                                                         |                                                              |
| Gestione logo del minisito                                                        |                                                              |
|                                                                                   |                                                              |
| 1                                                                                 |                                                              |

Figura 3 - Gestione Strutture Organizzative ed Operative

Viene in questo modo aggiornata la lista delle strutture organizzative dell'UMC cui l'operatore appartiene, che è possibile visualizzare (Figura 4) facendo clic sulla voce di menu **Visualizza le Strutture Organizzative.** 

Pagina 6 di 24

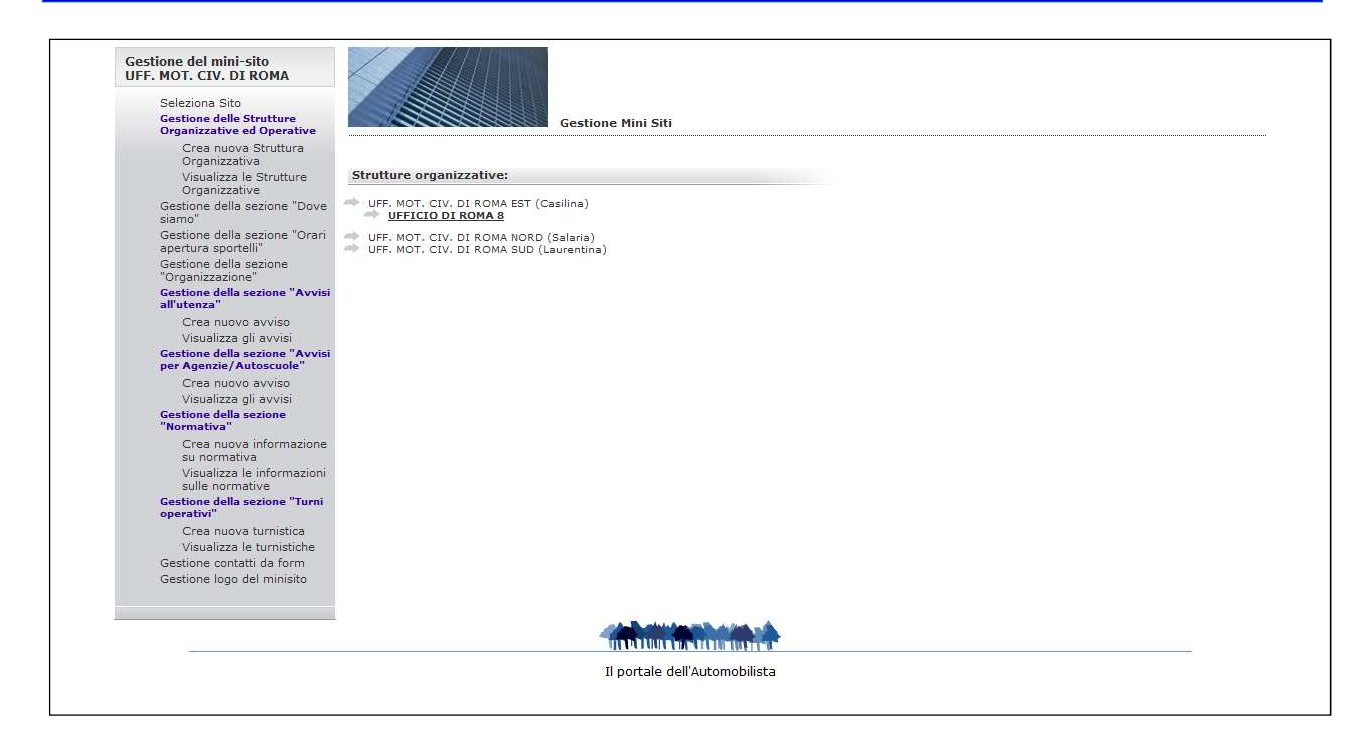

Figura 4 - Visualizzazione Strutture Organizzative e Operative

#### 2. Gestione della sezione "Dove siamo"

Questa funzione permette di gestire le informazioni relative all'ubicazione delle strutture organizzative afferenti all'UMC di competenza. Selezionare la struttura di cui si desidera modificare/inserire i dati relativi all'ubicazione dal menu a tendina **Sede**, e poi fare clic su **Cambia** (Figura 5).

| Gestione del mini-sito<br>UFF. MOT. CIV. DI ROMA                                               |                                   |
|------------------------------------------------------------------------------------------------|-----------------------------------|
| Seleziona Sito<br>Gestione delle Strutture<br>Organizzative ed Operative                       | Gestione Mini Siti                |
| Crea nuova Struttura<br>Organizzativa<br>Visualizza le Strutture<br>Organizzative              | Dettagli relativi all'ubicazione: |
| Gestione della sezione "Dove<br>siamo"<br>Gestione della sezione "Orari<br>apertura sportelli" | Sede 🔤 UFFICIO DI ROMA 8 🕞 Cambia |
| Gestione della sezione<br>"Organizzazione"                                                     |                                   |
| Gestione della sezione "Avvisi<br>all'utenza"                                                  |                                   |
| Crea nuovo avviso<br>Visualizza di avvisi                                                      |                                   |
| Gestione della sezione "Avvisi<br>per Agenzie/Autoscuole"                                      |                                   |
| Crea nuovo avviso                                                                              |                                   |
| Gestione della sezione<br>"Normativa"                                                          |                                   |
| Crea nuova informazione<br>su pormativa                                                        |                                   |
| Visualizza le informazioni<br>sulle normative                                                  |                                   |
| Gestione della sezione "Turni<br>operativi"                                                    |                                   |
| Crea nuova turnistica                                                                          |                                   |
| Gestione contatti da form                                                                      |                                   |
| Gestione logo del minisito                                                                     |                                   |
|                                                                                                |                                   |
|                                                                                                | Il portale dell'Automobilista     |

Figura 5 - Gestione informazioni "Dove siamo"

Ministero delle Infrastrutture e dei Trasporti

Pagina 7 di 24

Viene visualizzata la schermata (Figura 6) relativa ai dati di ubicazione della struttura organizzativa.

| UFF. MOT. CIV. DI ROMA                                    |                                        |
|-----------------------------------------------------------|----------------------------------------|
| Seleziona Sito                                            |                                        |
| Gestione delle Strutture<br>Organizzative ed Operative    | Gestione Mini Siti                     |
| Crea nuova Struttura<br>Organizzativa                     |                                        |
| Visualizza le Strutture<br>Organizzative                  | Dettagli relativi all'ubicazione:      |
| Gestione della sezione "Dove                              |                                        |
| siamo<br>Gestione della sezione "Orari                    | Ufficio selezionato: UFFICIO DI ROMA 8 |
| apertura sportelli"<br>Gestione della sezione             | Sede – UFFICIO DI ROMA 8 💽 Cambia      |
| "Organizzazione"                                          | Indirizzo                              |
| Gestione della sezione "Avvisi<br>all'utenza"             | Cap                                    |
| Crea nuovo avviso                                         | Comune                                 |
| Visualizza gli avvisi                                     | Provincia                              |
| Gestione della sezione "Avvisi<br>per Agenzie/Autoscuole" | Coordinate                             |
| Crea nuovo avviso<br>Visualizza gli avvisi                | Come raggiungerci                      |
| Gestione della sezione<br>"Normativa"                     | Modifica                               |
| Crea nuova informazione<br>su normativa                   |                                        |
| Visualizza le informazioni<br>sulle normative             |                                        |
| Gestione della sezione "Turni<br>operativi"               |                                        |
| Crea nuova turnistica<br>Visualizza le turnistiche        |                                        |
| Gestione contatti da form                                 |                                        |
| Gestione logo del minisito                                |                                        |
|                                                           |                                        |
|                                                           |                                        |
|                                                           | Il portale dell'Automobilista          |

Figura 6 - Visualizzazione informazioni "Dove siamo"

Facendo clic sul tasto **Modifica** si visualizza la maschera attraverso cui modificare i dati (o inserirli, in caso di nuova struttura) (Figura 7).

Ministero delle Infrastrutture e dei Trasporti

Pagina 8 di 24

| Seleziona Sito                                            |                          |                                                                                                    |
|-----------------------------------------------------------|--------------------------|----------------------------------------------------------------------------------------------------|
| Gestione delle Strutture<br>Organizzative ed Operative    |                          | Gestione Mini Siti                                                                                              |
| Crea nuova Struttura                                      |                          |                                                                                                    |
| Visualizza le Strutture                                   |                          |                                                                                                    |
| Organizzative                                             | Modifica i dettagli rela | tivi all'ubicazione:                                                                                            |
| Gestione della sezione "Dove<br>siamo"                    |                          |                                                                                                    |
| Gestione della sezione "Orari<br>apertura sportelli"      | Sede                     | UFFICIO DI ROMA 8                                                                                               |
| Gestione della sezione<br>"Organizzazione"                | Indirizzo*               |                                                                                                    |
| Gestione della sezione "Avvisi<br>all'utenza"             | Cap*                     |                                                                                                    |
| Crea nuovo avviso                                         | Comune*                  | · · · · · · · · · · · · · · · · · · ·                                                                           |
| Visualizza gli avvisi                                     |                          |                                                                                                    |
| Gestione della sezione "Avvisi<br>per Agenzie/Autoscuole" | Provincia*               | -Seleziona - 💌                                                                                                  |
| Crea nuovo avviso<br>Visualizza gli avvisi                | Coordinate*              |                                                                                                    |
| Gestione della sezione<br>"Normativa"                     |                          | (in caso di modifica delle coordinate, controllare l'effettivo posizionamento dell'ufficio sulla mappa)         |
| Crea nuova informazione                                   |                          |                                                                                                    |
| su normativa<br>Visualizza le informazioni                | Come raggiungerci        |                                                                                                    |
| Gestione della sezione "Turni                             |                          |                                                                                                    |
| operativi"                                                |                          |                                                                                                    |
| Visualizza le turnistiche                                 |                          |                                                                                                    |
| Gestione contatti da form                                 |                          |                                                                                                    |
| Gestione logo del minisito                                |                          |                                                                                                    |
|                                                           |                          |                                                                                                    |
|                                                           |                          |                                                                                                    |
|                                                           |                          |                                                                                                    |
|                                                           |                          |                                                                                                    |
|                                                           |                          |                                                                                                    |
|                                                           |                          |                                                                                                    |
|                                                           |                          |                                                                                                    |
|                                                           |                          |                                                                                                    |
|                                                           |                          |                                                                                                    |
|                                                           | Caluar                   |                                                                                                    |
|                                                           | Salva                    |                                                                                                    |
|                                                           |                          |                                                                                                    |
|                                                           |                          | and a state of the second second second second second second second second second second second second second s |
|                                                           |                          |                                                                                                    |
|                                                           |                          |                                                                                                    |

Figura 7 - Inserimento/Modifica informazioni "Dove siamo"

Inserire almeno le informazioni considerate obbligatorie (contrassegnate da asterisco) e fare clic sul tasto **Salva** per concludere l'operazione.

Viene visualizzata la schermata di riepilogo relativa ai dati inseriti (Figura 8), con un messaggio di conferma che indica che l'operazione si è conclusa correttamente.

| Gestione del mini-sito<br>UFF. MOT. CIV. DI ROMA                                                                         |                                                                       |
|----------------------------------------------------------------------------------------------------|-----------------------------------------------------------------------|
| Seleziona Sito<br>Gestione delle Strutture<br>Organizzative ed Operative                                                 | Gestione Mini Siti                                                    |
| Crea nuova Struttura<br>Organizzativa<br>Visualizza le Strutture<br>Organizzative                                        | Operazione eseguita con successo<br>Dettagli relativi all'ubicazione: |
| Gestione della sezione "Dove<br>siamo"<br>Gestione della sezione "Orari<br>apertura sportelli"<br>Gestione della sezione | Ufficio selezionato: UFFICIO DI ROMA 8<br>Sede                        |

Figura 8 - Conclusione operazione su informazione "Dove siamo"

#### 3. Gestione della sezione "Orari apertura sportelli"

Questa funzione permette di gestire le informazioni relative agli orari osservati dalle strutture organizzative afferenti all'UMC di competenza.

Ministero delle Infrastrutture e dei Trasporti

Pagina 9 di 24

Selezionare (Figura 9) la struttura di cui si desidera modificare/inserire i dati, attraverso il menu a tendina **Ufficio**, e poi fare clic su **Conferma**.

| UFF. MOT. CIV. DI ROMA                                                                                                    |                                                                                 |
|----------------------------------------------------------------------------------------------------|---------------------------------------------------------------------------------|
| Seleziona Sito<br>Gestione delle Strutture                                                                                                    | Gestione Mini Siti                                                              |
| Organizzative ed Operative<br>Crea nuova Struttura<br>Organizzativa<br>Visualizza le Strutture<br>Organizzative<br>Gestione della sezione "Dove<br>siamo"<br>Gestione della sezione "Orari<br>apertura sportelli"<br>Gestione della sezione "Avvisi<br>all'utenza"<br>Crea nuovo avviso<br>Visualizza gli avvisi<br>Gestione della sezione "Avvisi<br>per Agenzie/ Autoscuole"<br>Crea nuovo avviso<br>Visualizza gli avvisi<br>Gestione della sezione "Vormativa"<br>Crea nuova informazione<br>su normativa | Gestione Mini Siti  Dettagli relativi agli orari di apertura:  Ufficio Sesscora |
| Visualizza le informazioni<br>sulle normative<br>Gestione della sezione "Turni<br>operativi"                                                                                                    |                                                                                 |
| Crea nuova turnistica<br>Visualizza le turnistiche<br>Gestione contatti da form<br>Gestione logo del minisito                                                                                                    |                                                                                 |
|                                                                                                    |                                                                                 |
| : <del></del>                                                                                                    |                                                                                 |

Figura 9 - Gestione "Orari di apertura"

Viene visualizzata la schermata relativa agli orari di apertura della struttura organizzativa (Figura 10).

| Gestione della sezione "Dove siamo"                  | Dettagli relativ  | i agli orari di a | apertura:           |               |                 |               |
|------------------------------------------------------|-------------------|-------------------|---------------------|---------------|-----------------|---------------|
| Gestione della sezione "Orari<br>apertura sportelli" | Ufficio selezion  | ato: UEE. MO      | . CIV. DI ROMA      | ST (Casilina) | (               |               |
| Gestione della sezione<br>"Organizzazione"           | Cilleto Scielloni |                   |                     | cor (cosmin)  |                 |               |
| Gestione della sezione "Avvisi all'utenza"           | Ufficio           | UFF. MOT          | CIV. DI ROMA EST (C | salina)       |                 | Conferma      |
| Crea nuovo avviso<br>Visualizza gli avvisi           | Giorni di apertu  | ra:               |                     |               |                 |               |
| Gestione della sezione "Avvisi per                   | lunedì            | 07,00 -           | 12.30               |               |                 |               |
| Crea nuovo avviso                                    | martedi           | 07.00 -           | 12.30               |               |                 | 15.00 - 17.00 |
| Visualizza gli avvisi                                | mercoledi         | 07.00 -           | 12.30               |               |                 |               |
| Gestione della sezione "Normativa"                   | giovedi           | 07.00 -           | 12.30               |               |                 | 15.00 - 17.00 |
| Crea nuova informazione su<br>normativa              | venerdi           | 07.00 -           | 12.30               |               |                 |               |
| Visualizza le informazioni<br>sulle normative        | sabato            |                   |                     |               |                 |               |
| Gestione della sezione "Turni operativi"             | domenica          |                   |                     |               |                 |               |
| Crea nuova turnistica                                |                   |                   |                     |               |                 |               |
| Visualizza le turnistiche                            | Aperture e chiu   | sure straordina   | rie:                |               |                 |               |
| Gestione contatti da form                            |                   |                   |                     |               |                 |               |
| Gestione logo del minisito                           | Tipo evento       | Giorno            | Mattina             | Pomeriggio    | Note            |               |
|                                                      | Apertura          | 30/12/2012        | 07.00- 09.30        |               | ultima domenica |               |
|                                                      | Chiusura          | 29/06/2013        |                     |               | santo patrono   |               |
|                                                      |                   |                   |                     |               |                 |               |
|                                                      | Modifica          | Elimina           |                     |               |                 |               |
|                                                      |                   |                   |                     |               |                 |               |
|                                                      |                   |                   |                     | -             | A and a feature |               |
|                                                      |                   |                   |                     |               | TITUTT          |               |
|                                                      |                   |                   | I                   | portale dell' | Automobilista   |               |

Figura 10 - Visualizzazione "Orari di apertura"

Ministero delle Infrastrutture e dei Trasporti

Pagina 10 di 24

Facendo clic sul tasto **Modifica** si visualizza la maschera di Figura 11 che consente di inserire/modificare, mediante menu a tendina, gli orari standard dei giorni della settimana con annesse relative note.

| Gestione della sezione "Dove siamo"                                                      | Modifica i dettagli re  | elativi agli orari di apertura: l | JFF. MOT. CIV. DI ROMA NORD (Sal | aria)      |      |
|------------------------------------------------------------------------------------------|-------------------------|-----------------------------------|----------------------------------|------------|------|
| apertura sportelli"                                                                      |                         | Mattina                           | Pomeriagio                       | Note       |      |
| Gestione della sezione<br>"Organizzazione"<br>Gestione della sezione "Avvisi all'utenza" | lunedì Apertura         | Chiusura 13.00                    | Apertura Chiusura                |            |      |
| Crea nuovo avviso<br>Visualizza gli avvisi                                               | martedì Apertura        | Chiusura 13.00                    | Apertura 15.00 Chiusura 16.30    |            |      |
| Gestione della sezione "Avvisi per<br>Agenzie/Autoscuole"                                | mercoledì Apertura      | 🔪 Chiusura 13.00 🜉                | Apertura Chiusura                |            |      |
| Crea nuovo avviso<br>Visualizza gli avvisi                                               | giovedì Apertura        | Chiusura 13.00                    | Apertura Chiusura                |            |      |
| Gestione della sezione "Normativa"                                                       | venerdì Apertura        | Chiusura 13.00                    | Apertura Chiusura                |            |      |
| Crea nuova informazione su<br>normativa                                                  | sabato Apertura         | Chiusura                          | Apertura Chiusura                |            |      |
| Visualizza le informazioni<br>sulle normative                                            | domenica Apertura       | Chiusura 🜉                        | Apertura Chiusura                |            |      |
| Gestione della sezione "Turni operativi"                                                 |                         |                                   |                                  |            |      |
| Crea nuova turnistica                                                                    | Aperture e chiusure str | aordinarie:                       |                                  |            |      |
| Visualizza le turnistiche                                                                |                         |                                   |                                  |            |      |
| Gestione contatti da form                                                                |                         |                                   | Mattina                          | Pomeriggio | Note |
| Gestione logo del minisito                                                               | Giorno                  | Apertura                          | - Chiusura Apertura -            | 🔪 Chiusura |      |
|                                                                                          | Apertura                | 0                                 | Chiusura                         | Aggiungi   |      |
|                                                                                          | Tipo evento Giorno      | Mattina Pomer                     | iggio Note                       |            |      |
|                                                                                          | Chiusura 29/06          | /2013                             | santo patrono Elimina            |            |      |
|                                                                                          | Apertura 30/12          | /2012 10.15-13.30 -               | Elimina                          |            |      |
|                                                                                          | Salva An                | nulla                             |                                  |            |      |

Figura 11 - Inserimento/modifica "Orari di apertura"

Inoltre è possibile memorizzare varie aperture o chiusure straordinarie inserendo le informazioni richieste e facendo clic sul tasto "Aggiungi" ad ogni inserimento.

A conclusione dell'operazione fare clic su **Salva**.

Viene visualizzata la schermata di riepilogo relativa ai dati inseriti, con un messaggio di conferma che indica che l'operazione si è conclusa correttamente.

| Gestione del mini-sito<br>UFF. MOT. CIV. DI ROMA     |                                           |
|------------------------------------------------------|-------------------------------------------|
| Seleziona Sito<br>Gestione delle Strutture           | Gestione Mini Siti                        |
| Organizzative ed Operative                           |                                           |
| Crea nuova Struttura<br>Organizzativa                | Operazione eseguita con successo          |
| Visualizza le Strutture<br>Organizzative             | Dettagli relativi agli orari di apertura: |
| Gestione della sezione "Dove<br>siamo"               | Ufficio selezionato: UFFICIO DI ROMA 8    |
| Gestione della sezione "Orari<br>apertura sportelli" | Ufficio -uFFICIODI ROMA 8 💽 Conferma      |

Figura 12 - Conclusione operazione su "Orari di apertura"

#### 4. Gestione della sezione "Organizzazione"

Questa funzione permette di gestire le informazioni relative ai punti di contatti delle strutture organizzative afferenti all'UMC di competenza.

Selezionare la struttura di cui si desidera modificare/inserire i dati, dal menu a tendina **Nome sede o** struttura, e poi fare clic su **Conferma** (Figura 13).

Ministero delle Infrastrutture e dei Trasporti

Pagina 11 di 24

| Gestione del mini-sito<br>UFF. MOT. CIV. DI ROMA                                         |                                                            |
|------------------------------------------------------------------------------------------|------------------------------------------------------------|
| Seleziona Sito<br>Gestione delle Strutture<br>Organizzative ed Operative                 | Gestione Mini Siti                                         |
| Crea nuova Struttura<br>Organizzativa<br>Visualizza le Strutture<br>Organizzative        | Dettagli relativi ai contatti:                             |
| Gestione della sezione "Dove<br>siamo"                                                   | Nome sede o struttura -Seleziona 💽 Conferma                |
| Gestione della sezione "Orari<br>apertura sportelli"                                     | Selezona<br>LIFE MOT CIV DI ROMA EST (Casilina)            |
| Gestione della sezione<br>"Organizzazione"                                               | -UFFICIO DI ROMA 8<br>UFF. MOT. CIV. DI ROMA NORD (Salama) |
| Gestione della sezione "Avvisi<br>all'utenza"                                            | UFF. MOI. CIV. DI ROMA SUD (Laurentina)                    |
| Crea nuovo avviso<br>Visualizza gli avvisi                                               |                                                            |
| Gestione della sezione "Avvisi<br>per Agenzie/Autoscuole"                                |                                                            |
| Crea nuovo avviso<br>Visualizza gli avvisi                                               |                                                            |
| Gestione della sezione<br>"Normativa"                                                    |                                                            |
| Crea nuova informazione<br>su normativa<br>Visualizza le informazioni<br>sulle normative |                                                            |
| Gestione della sezione "Turni<br>operativi"                                              |                                                            |

Figura 13 - Gestione informazioni "Contatti"

Viene visualizzata la maschera di Figura 14 relativa ai dettagli di contatto della struttura organizzativa, da dove facendo clic sul tasto **Modifica** si passa alla maschera (Figura 15) attraverso cui modificare/inserire i dettagli relativi ai contatti.

| MOL CIV. DI ROMA                                          |                          |                                       |          |
|-----------------------------------------------------------|--------------------------|---------------------------------------|----------|
| Seleziona Sito                                            |                          |                                       |          |
| Gestione delle Strutture Organizzative ed<br>Operative    |                          | Cestione Mini Siti                    |          |
| Crea nuova Struttura<br>Organizzativa                     |                          |                                       |          |
| Visualizza le Strutture<br>Organizzative                  |                          |                                       |          |
| Gestione della sezione "Dove siamo"                       | Dettagli relativi ai con | tatti:                                |          |
| Gestione della sezione "Orari<br>apertura sportelli"      | Ufficio selezionato:     | IFE. MOT. CTV. DT ROMA NORD (Salaria) |          |
| Gestione della sezione<br>"Organizzazione"                | 2.2                      |                                       |          |
| Gestione della sezione "Avvisi all'utenza"                | Nome sede o struttura    | UFF. MOT. CIV. DI ROMA NORD (Salaria) | Conferma |
| Crea nuovo avviso                                         |                          | 100                                   |          |
| Visualizza gli avvisi                                     | Compiti o servizi        | URP                                   |          |
| Gestione della sezione "Avvisi per<br>Agenzie/Autoscuole" | Responsabile             | Mario Rossi                           |          |
| Crea nuovo avviso                                         | E-mail                   | mariorossi@info.it                    |          |
| Visualizza gli avvisi                                     | Telefono                 | 06 81691, 06 8812379                  |          |
| Gestione della sezione "Normativa"                        | Env                      | 06 8802805                            |          |
| Crea nuova informazione su<br>normativa                   | Ubicazione               | 000002000                             |          |
| Visualizza le informazioni<br>sulle normative             |                          |                                       |          |
| Gestione della sezione "Turni operativi"                  | Modifica                 | na                                    |          |
| Crea nuova turnistica                                     |                          |                                       |          |
| Visualizza le turnistiche                                 |                          |                                       |          |
| Gestione contatti da form                                 |                          |                                       |          |
| Gestione logo del minisito                                |                          |                                       |          |

Figura 14 - Visualizzazione informazioni "Contatti"

| . MOT. CIV. DI ROMA                                       |                                     |                                       |  |
|-----------------------------------------------------------|-------------------------------------|---------------------------------------|--|
| Seleziona Sito                                            |                                     |                                       |  |
| Gestione delle Strutture Organizzative ed<br>Operative    |                                     |                                       |  |
| Crea nuova Struttura<br>Organizzativa                     |                                     | Gestione Mini Siti                    |  |
| <u>Visualizza le Strutture</u><br><u>Organizzative</u>    | Modifica i dettagli relativi ai con | tatti:                                |  |
| Gestione della sezione "Dove siamo"                       |                                     |                                       |  |
| Gestione della sezione "Orari                             | Ufficio                             | UFF, MOT, CIV, DI ROMA NORD (Salaria) |  |
| apertura sportelli"                                       | Compiti e servizi*                  | URP                                   |  |
| Gestione della sezione                                    | Responsabile*                       | Mario Rossi                           |  |
| Gestione della sezione "Avvisi all'utenza"                | E-mail*                             | mariorossi@info.it                    |  |
| Crea puovo auviso                                         | Telefono*                           | 06 81691, 06 8812379                  |  |
| Visualizza oli avvisi                                     | Eav <sup>‡</sup>                    | 06 8802905                            |  |
| Gestione della sezione "Avvisi per<br>Agenzie/Autoscuole" | Ubicazione                          |                                       |  |
| Crea nuovo avviso                                         |                                     |                                       |  |
| Visualizza gli avvisi                                     | Salva Annulla                       |                                       |  |
| Gestione della sezione "Normativa"                        |                                     |                                       |  |
| Crea nuova informazione su<br>normativa                   |                                     |                                       |  |
| Visualizza le informazioni<br>sulle normative             | * campo obbligatorio                |                                       |  |
| Gestione della sezione "Turni operativi"                  |                                     |                                       |  |
| Crea nuova turnistica                                     |                                     |                                       |  |
| Visualizza le turnistiche                                 |                                     |                                       |  |
| Gestione contatti da form                                 |                                     |                                       |  |
| Gestione logo del minisito                                |                                     |                                       |  |
|                                                           |                                     |                                       |  |

Figura 15 - Inserimento/modifica informazioni "Contatti"

L'inserimento della informazione e-mail va a popolare il menu a tendina "e-mail di contatto già presente" della funzione "Gestione contatti da form" (vedere in seguito maschera di Figura 28).

Fare clic su Salva (Figura 15) per completare l'operazione.

Viene visualizzata la schermata di riepilogo relativa ai dati inseriti, con un messaggio di conferma che indica che l'operazione si è conclusa correttamente (Figura 16).

| Gestione del mini-sito<br>UFF. MOT. CIV. DI ROMA                         |                                  |                    |     |          |  |  |
|--------------------------------------------------------------------------|----------------------------------|--------------------|-----|----------|--|--|
| Seleziona Sito<br>Gestione delle Strutture<br>Organizzative ed Operative |                                  | Gestione Mini Siti |     |          |  |  |
| Crea nuova Struttura<br>Organizzativa<br>Visualizza le Strutture         | Operazione eseguita con successo | j                  |     |          |  |  |
| Gestione della sezione "Dove<br>siamo"                                   | Ufficio selezionato: UFFICIO     | D DI ROMA 8        |     |          |  |  |
| Gestione della sezione "Orari<br>apertura sportelli"                     | Nome sede o strutturaUFFICIO     | D DI ROMA 8        | - ( | Conferma |  |  |

Figura 16 - Conclusione operazioni su informazioni "Contatti"

### Gestione della sezione Avvisi all'utenza

#### 1. Crea nuovo avviso

Facendo clic sulla voce di menu "Crea nuovo avviso" di "Gestione della sezione Avvisi all'utenza", si accede alla maschera (Figura 17) che permette agli operatori UMC di scrivere nuovi avvisi che saranno visibili a tutte le tipologie di utenza del Portale, nella pagina "Mini Sito" dell'UMC della propria provincia.

La compilazione dei campi **Data di pubblicazione** e **Periodo di validità** è agevolata dalla possibilità di utilizzo dello strumento **calendario** richiamabile facendo clic sull'icona

Ministero delle Infrastrutture e dei Trasporti

Pagina 13 di 24

| Gestione del mini-sito<br>UFF. MOT. CIV. DI ROMA<br>Seleziona Sito<br>Gestione delle Strutture<br>Organizzative ed Operative                                                                                  | Gestione Mini Siti                                                                                                    |
|----------------------------------------------------------------------------------------------------|----------------------------------------------------------------------------------------------------|
| Crea nuova Struttura<br>Organizzativa<br>Visualizza le Strutture<br>Organizzative<br>Gestione della sezione "Dove<br>siamo"<br>Gestione della sezione "Orari<br>apertura sportelli"<br>Gestione della sezione | Nuovo avviso Titolo* Tipo avviso* Nuova publicazione                                                                                               |
| Gestione della sezione "Avvisi<br>all'utenza"<br>Crea nuovo avviso<br>Visualizza gli avvisi<br>Gestione della sezione "Avvisi<br>per Agenzie/Autoscuole"<br>Crea nuovo avviso<br>Visualizza gli avvisi        | Cittadini     Enti Accertatori       Imprese     Istituti Scolastici       Destinatari*     Agenzie     Medici       Imprese     Case costruttrici |
| Gestione della sezione<br>"Normativa"<br>Crea nuova informazione<br>su normativa<br>Visualizza le informazioni<br>sulle normative<br>Gestione della sezione "Iruni<br>operativi"<br>Crea nuova turnistica     | Centri Revisione      Uffici Provinciali  Testo breve*      B I U ARC      E      E      E      E                                                  |
| Visualizza le turnistiche<br>Gestione concatti da form<br>Gestione logo del minisito                                                                                                    | Testo completo                                                                                                    |
|                                                                                                    |                                                                                                    |
|                                                                                                    | Data di pubblicazione" 04/12/2012                                                                                                    |
|                                                                                                    | Mostra in homepage                                                                                                    |
|                                                                                                    |                                                                                                    |
|                                                                                                    | * campo obbligatorio                                                                                                    |

Figura 17 - Inserimento nuovo "Avviso"

È anche possibile allegare, se necessario, fino a 3 documenti elettronici selezionandoli, mediante pulsante **Sfoglia**, nelle cartelle della propria stazione di lavoro.

Per memorizzare l'avviso fare clic su Salva.

#### 2. Visualizza gli avvisi

Facendo clic sulla voce di menu "Visualizza gli avvisi" di "Gestione della sezione Avvisi all'utenza", si accede alla maschera (Figura 18) che riepiloga tutti gli avvisi pubblicati sul Mini Sito dell'UMC, destinati a tutte le tipologie di utenti del Portale.

Pagina 14 di 24

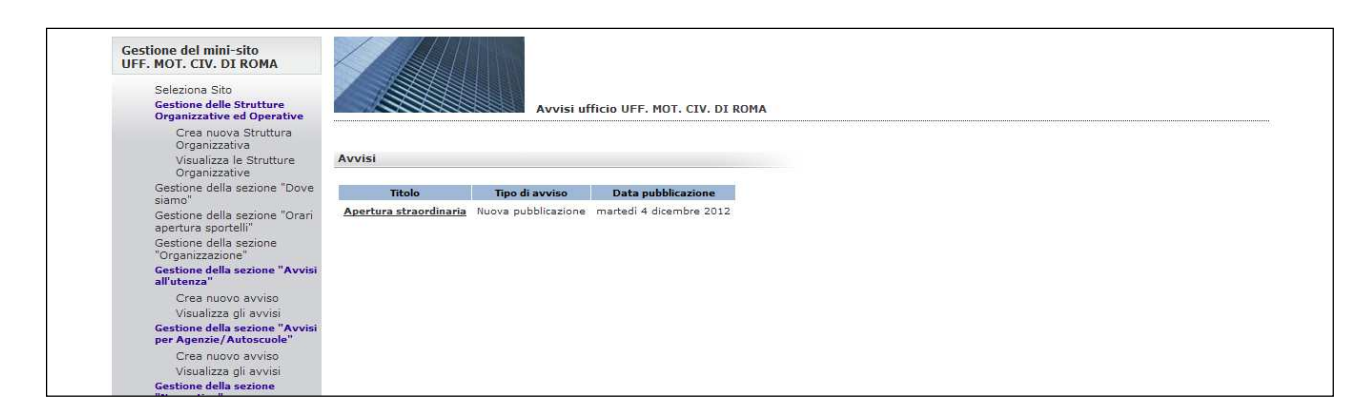

Figura 18 - Elenco "Avvisi" pubblicati

#### 3. Modifica avviso

Per procedere alla modifica, dall'elenco di Figura 18 selezionare l'avviso precedentemente generato che si desidera modificare.

Verrà visualizzato un estratto sintetico dell'avviso con i pulsanti Modifica ed Elimina (Figura 19).

| Seleziona Sito                                            |                                                                                      |
|-----------------------------------------------------------|--------------------------------------------------------------------------------------|
| Gestione delle Strutture<br>Organizzative ed Operative    | Gestione Mini Siti                                                                   |
| Crea nuova Struttura<br>Organizzativa                     | Dettagli avviso                                                                      |
| Visualizza le Strutture                                   | 8                                                                                    |
| Gestione della sezione "Dove                              | Tipo: Nuova pubblicazione                                                            |
| siamo"                                                    | Data: martedi 4 dicembre 2012                                                        |
| Gestione della sezione "Orari                             | Destinatarii Cittadini                                                               |
| Gestione della sezione                                    | Titolo: Apertura straordinaria                                                       |
| "Organizzazione"                                          | Testo breve: Apertura straordinaria sabato 02/02/2013                                |
| Gestione della sezione "Avvisi                            |                                                                                      |
| Crea puovo avoiso                                         | Testo:<br>Sabato 02/02/2013 l'ufficio osserverà un giorno di apertura straordinaria. |
| Visualizza gli avvisi                                     | Allenati                                                                             |
| Gestione della sezione "Avvisi<br>per Agenzie/Autoscuole" |                                                                                      |
| Crea nuovo avviso                                         | Modifica Elimina                                                                     |
| Visualizza gli avvisi                                     |                                                                                      |
| Gestione della sezione<br>"Normativa"                     |                                                                                      |
| Crea nuova informazione<br>su normativa                   |                                                                                      |
| Visualizza le informazioni<br>sulle normative             |                                                                                      |
| Gestione della sezione "Turni<br>operativi"               |                                                                                      |
| Crea nuova turnistica                                     |                                                                                      |
| Visualizza le turnistiche                                 |                                                                                      |
| Gestione contatti da form                                 |                                                                                      |
| Gestione logo del minisito                                |                                                                                      |
|                                                           |                                                                                      |
|                                                           |                                                                                      |
|                                                           |                                                                                      |

Figura 19 - Visualizzazione di sintesi dell'Avviso da modificare/eliminare

Facendo clic sul pulsante Elimina l'avviso verrà cancellato definitivamente.

Facendo clic sul pulsante **Modifica** si accede alla maschera (Figura 20) che permette di modificare i dettagli dell'avviso. Una volta apportate tutte le modifiche, queste potranno essere memorizzate facendo clic sul pulsante **Salva**.

Pagina 15 di 24

| UFF. MOT. CIV. DI ROMA                                  |                      |                                                                            |
|---------------------------------------------------------|----------------------|----------------------------------------------------------------------------|
| Seleziona Sito<br>Gestione delle Strutture              |                      | Cestione Mini Siti                                                         |
| Organizzative ed Operative                              |                      |                                                                            |
| Organizzativa                                           |                      |                                                                            |
| Visualizza le Strutture<br>Organizzative                | Modifica avviso      |                                                                            |
| Gestione della sezione "Dove                            |                      |                                                                            |
| siamo"<br>Gestione della sezione "Orari                 | Titolo* Aper         | artura straordinaria                                                       |
| apertura sportelli"                                     | Tipo avviso* Nuo     | ava pubblicazione 💌                                                        |
| "Organizzazione"                                        |                      |                                                                            |
| Gestione della sezione "Avvisi<br>all'utenza"           |                      | V Olttadini 🔄 Enti Accertatori                                             |
| Crea nuovo avviso                                       |                      | Imprese Istituti Scolastici                                                |
| Visualizza gli avvisi<br>Gestione della sezione "Avvisi |                      |                                                                            |
| per Agenzie/Autoscuole"                                 | Destinatari*         | Agenzie Medici                                                             |
| Crea nuovo avviso<br>Visualizza oli avvisi              | 1                    | 📄 Autoscuole 📄 Case costruttrici                                           |
| Gestione della sezione                                  | E                    | Centri Revisione 📃 Uffici Provinciali                                      |
| Crea nuova informazione                                 |                      |                                                                            |
| su normativa                                            | Testo breve*         | Apertura straordinaria sabato D2/02/2d                                     |
| sulle normative                                         |                      |                                                                            |
| Gestione della sezione "Turni<br>operativi"             |                      |                                                                            |
| Crea nuova turnistica                                   |                      | Sabato 02/02/2013 l'ufficio osserverà un giorno di apertura straordinaria. |
| Visualizza le turnistiche<br>Gestione contatti da form  |                      |                                                                            |
| Gestione logo del minisito                              |                      |                                                                            |
|                                                         |                      |                                                                            |
|                                                         |                      |                                                                            |
|                                                         | Testo completo       |                                                                            |
|                                                         |                      |                                                                            |
|                                                         |                      |                                                                            |
|                                                         |                      |                                                                            |
|                                                         |                      |                                                                            |
|                                                         |                      |                                                                            |
|                                                         |                      |                                                                            |
|                                                         | Data di pubblicazio  | ione* 04/12/2012                                                           |
|                                                         | Deriodo di unitati.  |                                                                            |
|                                                         | Periodo or validita: | 1 99 <u>04/12/2012</u>                                                     |
|                                                         |                      | al* 02/02/2013                                                             |
|                                                         | Mostra in homepa;    | age                                                                        |
|                                                         | Allegati             | Duman -                                                                    |
|                                                         | Allegati             | Browse.                                                                    |
|                                                         |                      | Browse                                                                     |
|                                                         |                      |                                                                            |
|                                                         |                      | L'AGWISE.                                                                  |
|                                                         |                      |                                                                            |
|                                                         | Salva Annu           |                                                                            |
|                                                         |                      |                                                                            |
|                                                         |                      |                                                                            |
|                                                         | * campo obbligatorio |                                                                            |
|                                                         | * campo obbligatorio | or and a stand does not be a first and a                                   |
|                                                         | * campo obbligatorio |                                                                            |

Figura 20 - Modifica contenuti dell'Avviso

### Gestione della sezione Avvisi per Agenzie/Autoscuole

Per le operazioni relative a questa sezione fare riferimento a quanto già descritto nel precedente capitolo **Gestione della sezione Avvisi all'utenza.** 

La differenza sostanziale sta nel fatto che questa sezione permette agli operatori di gestire nuovi avvisi riguardanti il proprio UMC di appartenenza e destinati **solo ed esclusivamente** agli utenti di Agenzie ed Autoscuole con sede nella medesima provincia dell'UMC.

Si può notare infatti che nella maschera di Figura 21 che permette di comporre l'avviso, i destinatari sono fissi e non selezionabili.

Ministero delle Infrastrutture e dei Trasporti

Pagina 16 di 24

| Seleziona Sito                                            |                                                                                                    |
|-----------------------------------------------------------|----------------------------------------------------------------------------------------------------|
| Organizzative ed Operative                                | Gestione Mini Siti                                                                                               |
| Crea nuova Struttura                                      |                                                                                                    |
| Visualizza le Strutture<br>Organizzative                  | Nuovo avviso per Agenzie/Autoscuole                                                                              |
| Gestione della sezione "Dove<br>siamo"                    | Titolo*                                                                                                    |
| Gestione della sezione "Orari<br>apertura sportelli"      |                                                                                                    |
| Gestione della sezione<br>"Organizzazione"                |                                                                                                    |
| Gestione della sezione "Avvisi<br>all'utenza"             | Destinatari* 📝 Agenzie/Autoscuole                                                                                |
| Crea nuovo avviso<br>Visualizza gli avvisi                |                                                                                                    |
| Gestione della sezione "Avvisi<br>per Agenzie/Autoscuole" | Testo breve*                                                                                                    |
| Crea nuovo avviso<br>Visualizza gli avvisi                | B I U 44€ Ø ≣ ≡ ≡ ≡                                                                                              |
| Gestione della sezione<br>"Normativa"                     |                                                                                                    |
| Crea nuova informazione<br>su normativa                   |                                                                                                    |
| Visualizza le informazioni<br>sulle normative             |                                                                                                    |
| Gestione della sezione "Turni<br>operativi"               | Testo completo                                                                                                   |
| Crea nuova turnistica<br>Visualizza le turnistiche        |                                                                                                    |
| Gestione contatti da form<br>Gestione logo del minisito   |                                                                                                    |
|                                                           |                                                                                                    |
|                                                           |                                                                                                    |
|                                                           |                                                                                                    |
|                                                           | Data di pubblicazione* 04/12/2012                                                                                |
|                                                           | Periodo di validità: dal*                                                                                        |
|                                                           | al*                                                                                                    |
|                                                           | Allegati Browse.                                                                                                 |
|                                                           | Browse.                                                                                                    |
|                                                           | Browse                                                                                                    |
|                                                           |                                                                                                    |
|                                                           | Salva                                                                                                    |
|                                                           | * campo obbligatorio                                                                                             |
|                                                           | and the second second second second second second second second second second second second second second second |
|                                                           |                                                                                                    |

Figura 21 - Composizione Avvisi per Autoscuole/Agenzie

### Gestione della sezione Normativa

#### 1. Crea nuova informazione su normativa

Questa sezione permette di comporre e pubblicare un'informativa con contenuti di tipo normativo. Facendo clic sulla voce di menu "Crea nuova informazione su normativa" di "Gestione della sezione Normativa", si accede alla maschera (Figura 22) che permette agli operatori UMC di comporre una nuova informativa che sarà visibile agli utenti del Portale nella relativa pagina "Mini Sito" dell'UMC.

La compilazione dei campi **Data di pubblicazione** e **Periodo di validità** è agevolata dalla possibilità di utilizzo dello strumento **calendario** richiamabile facendo clic sull'icona

Ministero delle Infrastrutture e dei Trasporti

Pagina 17 di 24

È anche possibile allegare, se necessario, fino a 3 documenti elettronici selezionandoli, mediante pulsante **Sfoglia**, nelle cartelle della propria stazione di lavoro.

Per memorizzare e pubblicare una nuova informativa, compilare tutti i campi necessari e fare clic su Salva.

| Organizzative ed Operative<br>Crea nuova Struttura<br>Organizzativa |                                                                  |                    | CONTRACTOR DESIGNATION OF A DESIGNATION OF A DESIGNATIONO OF A DESIGNATIONO OF A |                    |  |   |
|---------------------------------------------------------------------|------------------------------------------------------------------|--------------------|----------------------------------------------------------------------------------------------------|--------------------|--|---|
| Crea nuova Struttura<br>Organizzativa                               | unun <del>un sedu</del> nunununun <del>ausenaun</del> ununununun |                    | stione rimi Siti                                                                                                    |                    |  |   |
| Organizzativa                                                       |                                                                  |                    |                                                                                                    |                    |  |   |
| Visualizza le Strutture                                             | Crea nuova informani                                             | ne su norm         | ativa                                                                                                    |                    |  |   |
| Organizzative                                                       | erea nuova informazio                                            | me su norm         | MARK C                                                                                                    |                    |  |   |
| Gestione della sezione "Dove                                        |                                                                  | -                  |                                                                                                    |                    |  |   |
| Gestione della sezione "Orari                                       | Tipologia*                                                       | Ordini di servizio | 0                                                                                                    | 1 - C              |  |   |
| apertura sportelli"                                                 | Numero                                                           |                    |                                                                                                    |                    |  |   |
| Gestione della sezione                                              |                                                                  |                    |                                                                                                    |                    |  |   |
| Gestione della sezione "Avvisi                                      | Aggiornamento**                                                  |                    |                                                                                                    |                    |  |   |
| all'utenza"                                                         | Titolo*                                                          |                    |                                                                                                    |                    |  |   |
| Crea nuovo avviso                                                   |                                                                  | 12                 |                                                                                                    |                    |  |   |
| Visualizza gli avvisi<br>Gestione della sezione "Avvisi             |                                                                  | /// Veid           | coli                                                                                                    |                    |  |   |
| per Agenzie/Autoscuole"                                             | Settore di riferimento*                                          | E Det              |                                                                                                    |                    |  |   |
| Crea nuovo avviso                                                   |                                                                  | Pau                | ena                                                                                                    |                    |  |   |
| Visualizza gli avvisi<br>Gestione della serione                     |                                                                  |                    |                                                                                                    |                    |  |   |
| "Normativa"                                                         |                                                                  | Citt               | adini                                                                                                    |                    |  |   |
| Crea nuova informazione                                             | Destinatari*                                                     |                    | eratori                                                                                                    |                    |  |   |
| su normativa<br>Visualizza la informazioni                          |                                                                  | L Ope              |                                                                                                    |                    |  |   |
| sulle normative                                                     |                                                                  | Per                | sonale interno                                                                                                    |                    |  |   |
| Gestione della sezione "Turni                                       |                                                                  |                    |                                                                                                    |                    |  |   |
| Crea nuova turnistica                                               | Testo breve*                                                     |                    |                                                                                                    |                    |  |   |
| Visualizza le turnistiche                                           |                                                                  | Br                 |                                                                                                    |                    |  | 1 |
| Gestione contatti da form                                           |                                                                  | DIL                |                                                                                                    |                    |  |   |
| Gestione logo del minisito                                          |                                                                  |                    |                                                                                                    |                    |  |   |
|                                                                     |                                                                  |                    |                                                                                                    |                    |  |   |
|                                                                     |                                                                  |                    |                                                                                                    |                    |  |   |
|                                                                     |                                                                  |                    |                                                                                                    |                    |  |   |
|                                                                     |                                                                  |                    |                                                                                                    |                    |  |   |
|                                                                     | Testo completo                                                   |                    |                                                                                                    |                    |  |   |
|                                                                     | resto completo                                                   |                    |                                                                                                    |                    |  |   |
|                                                                     |                                                                  |                    |                                                                                                    |                    |  |   |
|                                                                     |                                                                  |                    |                                                                                                    |                    |  |   |
|                                                                     |                                                                  |                    |                                                                                                    |                    |  |   |
|                                                                     |                                                                  |                    |                                                                                                    |                    |  |   |
|                                                                     |                                                                  |                    |                                                                                                    |                    |  |   |
|                                                                     |                                                                  |                    |                                                                                                    |                    |  |   |
|                                                                     |                                                                  |                    |                                                                                                    | 11 million         |  | ] |
|                                                                     | Data di pubblicazione*                                           | 04/12/2012         |                                                                                                    |                    |  |   |
|                                                                     |                                                                  |                    |                                                                                                    |                    |  |   |
|                                                                     | Periodo di validita: dal*                                        |                    |                                                                                                    |                    |  |   |
|                                                                     | al*                                                              |                    |                                                                                                    |                    |  |   |
|                                                                     |                                                                  | L                  |                                                                                                    |                    |  |   |
|                                                                     | Mostra in homepage                                               |                    |                                                                                                    |                    |  |   |
|                                                                     | Allegati                                                         | <b>F</b>           | Prower                                                                                                    |                    |  |   |
|                                                                     |                                                                  |                    | DIOM36                                                                                                    |                    |  |   |
|                                                                     |                                                                  |                    | Browse                                                                                                    |                    |  |   |
|                                                                     |                                                                  |                    |                                                                                                    |                    |  |   |
|                                                                     |                                                                  |                    | Browse.                                                                                                    |                    |  |   |
|                                                                     |                                                                  |                    |                                                                                                    |                    |  |   |
| 66                                                                  | Salva                                                            |                    |                                                                                                    |                    |  |   |
|                                                                     |                                                                  |                    |                                                                                                    |                    |  |   |
|                                                                     |                                                                  |                    |                                                                                                    |                    |  |   |
| *                                                                   | campo obbligatorio                                               |                    |                                                                                                    |                    |  |   |
| *                                                                   | * campo popolabile sole s                                        | e la tipologia     | di comunicazione è "Or                                                                                                    | dine di Servizio". |  |   |
|                                                                     |                                                                  |                    |                                                                                                    |                    |  |   |
|                                                                     |                                                                  |                    | about the set                                                                                                    | A ANA              |  |   |

Figura 22 - Composizione informativa di tipo normativo

Ministero delle Infrastrutture e dei Trasporti

Pagina 18 di 24

#### 2. Visualizza le informazioni sulle normative

Facendo clic sulla voce di menu "Visualizza le informazioni sulle normative" di "Gestione della sezione Normativa", si accede alla maschera (Figura 23) che elenca le informative memorizzate per il Mini Sito dell'UMC.

| Gestione del mini-sito<br>UFF. MOT. CIV. DI ROMA            |                                                       |     |
|-------------------------------------------------------------|-------------------------------------------------------|-----|
| Seleziona Sito<br>Gestione delle Strutture Organizzative ed |                                                       |     |
| Operative                                                   | Normativa ufficio IJEE, MOT. CIV. DI ROMA             |     |
| Crea nuova Struttura<br>Organizzativa                       |                                                       | 000 |
| Visualizza le Strutture<br>Organizzative                    | Norma Maria                                           |     |
| Gestione della sezione "Dove siamo"                         | Normativa                                             |     |
| Gestione della sezione "Orari<br>apertura sportelli"        | Titolo Tipo di normativa Data pubblicazione           |     |
| Gestione della sezione<br>"Organizzazione"                  | Nuove normative Disposizioni glovedi 13 dicembre 2012 |     |
| Gestione della sezione "Avvisi all'utenza"                  |                                                       |     |
| Crea nuovo avviso                                           |                                                       |     |
| Visualizza gli avvisi                                       |                                                       |     |
| Gestione della sezione "Avvisi per<br>Agenzie/Autoscuole"   |                                                       |     |
| Crea nuovo avviso                                           |                                                       |     |
| Visualizza gli avvisi                                       |                                                       |     |
| Gestione della sezione "Normativa"                          |                                                       |     |
| Crea nuova informazione su<br>normativa                     |                                                       |     |
| Visualizza le informazioni<br>sulle normative               |                                                       |     |
| Gestione della sezione "Turni operativi"                    |                                                       |     |
| Crea nuova turnistica                                       |                                                       |     |
| Visualizza le turnistiche                                   |                                                       |     |
| Gestione contatti da form                                   |                                                       |     |
| Gestione logo del minisito                                  |                                                       |     |
|                                                             | at Balling and A                                      |     |
|                                                             |                                                       |     |

Figura 23 - Elenco delle informative sulle normative

#### 3. Modifica le informative di tipo normativo

Per procedere alla modifica, dall'elenco di Figura 23 selezionare l'informativa che si desidera variare, verrà quindi visualizzato un estratto sintetico della informativa con i pulsanti **Modifica** ed **Elimina** (Figura 24).

| Gestione del mini-sito<br>UFF. MOT. CIV. DI ROMA                         |                          |                                         |
|--------------------------------------------------------------------------|--------------------------|-----------------------------------------|
| Seleziona Sito<br>Gestione delle Strutture Organizzative ed<br>Operative |                          |                                         |
| Crea nuova Struttura<br>Organizzativa                                    |                          | Gestione Mini Siti                      |
| Visualizza le Strutture<br>Organizzative                                 | Dettagli normativa       |                                         |
| Gestione della sezione "Dove siamo"                                      |                          |                                         |
| Gestione della sezione "Orari<br>apertura sportelli"                     | Tipologia                | Disposizioni                            |
| Gestione della sezione<br>"Organizzazione"                               | Numero                   | 1234                                    |
| Gestione della sezione "Avvisi all'utenza"                               | Aggiornamento            |                                         |
| Crea nuovo avviso                                                        | Titolo                   | Nuove normative                         |
| Visualizza gli avvisi                                                    | Settore di riferimento   | Veicol                                  |
| Gestione della sezione "Avvisi per<br>Agenzie/Autoscuole"                | Destinatari              | Cittadini, Operatori, Personale interno |
| Crea nuovo avviso<br>Visualizza oli avvisi                               | Testo breve              | Nuove normative in breve                |
| Gestione della sezione "Normativa"                                       | Testo completo           | Testo dettaclio                         |
| Crea nuova informazione su<br>normativa                                  | Data pubblicazione       | giovedi 13 dicembre 2012                |
| sulle normative                                                          | Periodo di validita: dal | 28/12/2012 al 24/05/2013                |
| Gestione della sezione "Turni operativi"                                 | Mostra in homenage       | No                                      |
| Crea nuova turnistica<br>Visualizza le turnistiche                       | Allegati                 |                                         |
| Gestione contatti da form                                                |                          |                                         |
| Gestione logo del minisito                                               | Modifica                 | na                                      |
|                                                                          |                          |                                         |
|                                                                          |                          |                                         |
|                                                                          |                          | Il portale dell'Automobilista           |

Figura 24 - Modifica/Eliminazione informativa di tipo normativo

Ministero delle Infrastrutture e dei Trasporti

Pagina 19 di 24

Facendo clic sul tasto "Modifica" viene nuovamente proposta la maschera di Figura 22. L'operatore dopo aver apportato le modifiche necessarie provvederà alla memorizzazione facendo clic sul tasto "Salva".

Il clic sul tasto "Elimina" comporterà l'immediata cancellazione della informativa.

### Gestione della sezione Turni operativi

#### 1. Crea nuova turnistica

Questa sezione permette di pubblicare i turni operativi di un Ufficio. Facendo clic sulla voce di menu "Crea nuova turnistica" di "Gestione della sezione Turni Operativi", si accede alla maschera (Figura 25) che permette agli operatori UMC di aggiornare la sezione del Mini Sito relativa ai Turni Operativi.

La compilazione dei campi **Giorno di Riferimento** e **Periodo di validità** è agevolata dalla possibilità di utilizzo dello strumento **calendario** richiamabile facendo clic sull'icona

È anche possibile allegare, se necessario, fino a 3 documenti elettronici selezionandoli, mediante pulsante **Sfoglia**, nelle cartelle della propria stazione di lavoro.

Per memorizzare nuovi Turni Operativi, compilare tutti i campi necessari e fare clic su Salva.

| UFF. MOT. CIV. DI ROMA                                    |                                         |
|-----------------------------------------------------------|-----------------------------------------|
| Seleziona Sito<br>Gestione delle Strutture                | Gestione Mini Siti                      |
| Crea nuova Struttura                                      |                                         |
| Organizzativa                                             |                                         |
| Visualizza le Strutture                                   |                                         |
| Gestione della sezione "Dove<br>siamo"                    | Crea nuova turnistica                   |
| Gestione della sezione "Orari<br>apertura sportelli"      | Giorno di riferimento* 04/12/2012       |
| Gestione della sezione<br>"Organizzazione"                | Tipologia di turno* Operazioni teoriche |
| Gestione della sezione "Avvisi<br>all'utenza"             | Periodo di validita: dal*               |
| Crea nuovo avviso<br>Visualizza gli avvisi                | al*                                     |
| Gestione della sezione "Avvisi<br>per Agenzie/Autoscuole" |                                         |
| Crea nuovo avviso<br>Visualizza gli avvisi                | Note                                    |
| Gestione della sezione<br>"Normativa"                     |                                         |
| Crea nuova informazione<br>su normativa                   | Allegati Browse_                        |
| Visualizza le informazioni<br>sulle normative             | Browse.                                 |
| Gestione della sezione "Turni<br>operativi"               | Browse.                                 |
| Crea nuova turnistica<br>Visualizza le turnistiche        |                                         |
| Gestione contatti da form                                 |                                         |
| Gestione logo del minisito                                | Salva                                   |
|                                                           |                                         |
|                                                           |                                         |
| -                                                         |                                         |
|                                                           | Il portale dell'Automobilista           |

Figura 25 - Generazione Turni Operativi

Ministero delle Infrastrutture e dei Trasporti

Pagina 20 di 24

#### 2. Visualizza le turnistiche

Facendo clic sulla voce di menu "Visualizza le turnistiche" di "Gestione della sezione Turni Operativi", si accede alla maschera (Figura 26) che elenca i Turni Operativi memorizzati per il Mini Sito dell'Ufficio.

| Gestione del mini-sito<br>UFF. MOT. CIV. DI ROMA                         |                                         |
|--------------------------------------------------------------------------|-----------------------------------------|
| Seleziona Sito<br>Gestione delle Strutture Organizzative ed<br>Operative | Turnicidica ufficia UEE MOT CTV DT POMA |
| Crea nuova Struttura<br>Organizzativa                                    |                                         |
| Visualizza le Strutture<br>Organizzative                                 |                                         |
| Gestione della sezione "Dove siamo"                                      | Turni operativi                         |
| Gestione della sezione "Orari<br>apertura sportelli"                     | Data turno Tipologia turno              |
| Gestione della sezione<br>"Organizzazione"                               | 17/12/2012 Operazioni tecniche          |
| Gestione della sezione "Avvisi all'utenza"                               |                                         |
| Crea nuovo avviso                                                        |                                         |
| Visualizza gli avvisi                                                    |                                         |
| Gestione della sezione "Avvisi per<br>Agenzie/Autoscuole"                |                                         |
| Crea nuovo avviso                                                        |                                         |
| Visualizza gli avvisi                                                    |                                         |
| Gestione della sezione "Normativa"                                       |                                         |
| Crea nuova informazione su<br>normativa                                  |                                         |
| Visualizza le informazioni<br>sulle normative                            |                                         |
| Gestione della sezione "Turni operativi"                                 |                                         |
| Crea nuova turnistica                                                    |                                         |
| Visualizza le turnistiche                                                |                                         |
| Gestione contatti da form                                                |                                         |
| Gestione logo del minisito                                               |                                         |
|                                                                          |                                         |
|                                                                          |                                         |
|                                                                          | Il portale dell'Automobilista           |

Figura 26 - Visualizza Turni Operativi

#### 3. Modifica dei Turni Operativi

Per procedere alla modifica, dall'elenco di Figura 26 selezionare il Turno che si desidera variare, verrà quindi visualizzato un estratto sintetico con i pulsanti **Modifica** ed **Elimina** (Figura 27).

| Gestione del mini-sito<br>UFF. MOT. CIV. DI ROMA                         |                                                |
|--------------------------------------------------------------------------|------------------------------------------------|
| Seleziona Sito<br>Gestione delle Strutture Organizzative ed<br>Operative | Castions Mini Sit                              |
| Crea nuova Struttura<br>Organizzativa                                    | Coloris Hindol                                 |
| Visualizza le Strutture<br>Organizzative                                 | Dettagli turno                                 |
| Gestione della sezione "Dove siamo"                                      |                                                |
| Gestione della sezione "Orari<br>apertura sportelli"                     | Giorno di riferimento: lunedi 17 dicembre 2012 |
| Gestione della sezione                                                   | Tipologia di turno: Operazioni tecniche        |
| Gestione della sezione "Avvisi all'utenza"                               | Periodo di validita: dal 17/12/2012            |
| Crea nuovo avviso                                                        | al: 21/12/2012                                 |
| Visualizza oli avvisi                                                    | Note                                           |
| Gestione della sezione "Avvisi per<br>Agenzie/Autoscuole"                |                                                |
| Crea nuovo avviso                                                        | Modifier                                       |
| Visualizza gli avvisi                                                    |                                                |
| Gestione della sezione "Normativa"                                       |                                                |
| Crea nuova informazione su<br>normativa                                  |                                                |
| Visualizza le informazioni<br>sulle normative                            |                                                |
| Gestione della sezione "Turni operativi"                                 |                                                |
| Crea nuova turnistica                                                    |                                                |
| Visualizza le turnistiche                                                |                                                |
| Gestione contatti da form                                                |                                                |
| Gestione logo del minisito                                               |                                                |
|                                                                          | and the state with a first with                |
|                                                                          |                                                |
|                                                                          | Il portale dell'Automobilista                  |

Figura 27 - Modifica/Eliminazione del Turno Operativo

Ministero delle Infrastrutture e dei Trasporti

Pagina 21 di 24

Facendo clic sul tasto "Modifica" viene nuovamente proposta la maschera di Figura 25. L'operatore dopo aver apportato le modifiche necessarie provvederà alla memorizzazione facendo clic sul tasto "Salva".

Il clic sul tasto "Elimina" comporterà l'immediata cancellazione del turno operativo.

### Gestione contatti da form

Questa funzione permette di impostare l'indirizzo di posta elettronica al quale saranno recapitate tutte le comunicazioni che gli utenti invieranno attraverso il form presente sul Mini Sito dell'Ufficio alla voce "contatti".

L'indirizzo può essere scelto con la maschera di Figura 28 attivando alternativamente il radio-button in corrispondenza della dicitura

- "e-mail di contatto già presente", selezionando tra quelli proposti dal menu a tendina (popolato mediante la funzione "Gestione della sezione Organizzazione" come da Figura 15);
- "Altra e-mail", inserendolo contestualmente;

si completa l'operazione con un clic sul tasto "Salva".

| UFF. MUT. CIV. DI ROMA                                           |                                       |
|------------------------------------------------------------------|---------------------------------------|
| Seleziona Sito                                                   |                                       |
| Gestione delle Strutture<br>Organizzative ed Operative           | Gestione Mini Siti                    |
| Crea nuova Struttura<br>Organizzativa<br>Visualizza le Strutture | Modifica dettagli di contatto         |
| Organizzative                                                    | 💿 E-mail di contatto gia presente 📃 💌 |
| Gestione della sezione "Dove<br>siamo"                           | Altra e-mail                          |
| Gestione della sezione "Orari<br>apertura sportelli"             |                                       |
| Gestione della sezione<br>"Organizzazione"                       | Salva Annulla                         |
| Gestione della sezione "Avvisi<br>all'utenza"                    |                                       |
| Crea nuovo avviso                                                |                                       |
| Visualizza gli avvisi                                            |                                       |
| Gestione della sezione "Avvisi<br>per Agenzie/Autoscuole"        |                                       |
| Crea nuovo avviso<br>Visualizza gli avvisi                       |                                       |
| Gestione della sezione<br>"Normativa"                            |                                       |
| Crea nuova informazione<br>su normativa                          |                                       |
| Visualizza le informazioni<br>sulle normative                    |                                       |
| Gestione della sezione "Turni<br>operativi"                      |                                       |
| Crea nuova turnistica<br>Visualizza le turnistiche               |                                       |
| Gestione contatti da form                                        |                                       |
| Gestione logo del minisito                                       |                                       |
|                                                                  |                                       |
|                                                                  |                                       |
|                                                                  | Il portalo dell'Automobilista         |

#### Figura 28 - Inserimento indirizzo di posta elettronica

Successivamente, facendo clic sulla voce "Gestione Contatti da form", viene mostrato l'indirizzo scelto come destinatario delle comunicazioni degli utenti (Figura 29).

Per sostituirlo fare clic sul tasto "Modifica" e operare dalla maschera di Figura 28 come già descritto.

Ministero delle Infrastrutture e dei Trasporti

Pagina 22 di 24

| Gestione del mini-sito<br>UFF. MOT. CIV. DI ROMA                         |                               |
|--------------------------------------------------------------------------|-------------------------------|
| Seleziona Sito<br>Gestione delle Strutture Organizzative ed<br>Operative |                               |
| Crea nuova Struttura<br>Organizzativa                                    |                               |
| Visualizza le Strutture<br>Organizzative                                 |                               |
| Gestione della sezione "Dove siamo"                                      | Contatto                      |
| Gestione della sezione "Orari<br>apertura sportelli"                     |                               |
| Gestione della sezione<br>"Organizzazione"                               | E-mail: rossi@giall.it        |
| Gestione della sezione "Avvisi all'utenza"                               |                               |
| Crea nuovo avviso                                                        | Modifica                      |
| Visualizza gli avvisi                                                    |                               |
| Gestione della sezione "Avvisi per<br>Agenzie/Autoscuole"                |                               |
| Crea nuovo avviso                                                        |                               |
| Visualizza gli avvisi                                                    |                               |
| Gestione della sezione "Normativa"                                       |                               |
| Crea nuova informazione su<br>normativa                                  |                               |
| Visualizza le informazioni<br>sulle normative                            |                               |
| Gestione della sezione "Turni operativi"                                 |                               |
| Crea nuova turnistica                                                    |                               |
| Visualizza le turnistiche                                                |                               |
| Gestione contatti da form                                                |                               |
| Gestione logo del minisito                                               |                               |
|                                                                          |                               |
|                                                                          | Il portale dell'Automobilista |

Figura 29 - Visualizzazione indirizzo di posta elettronica del Mini Sito

### Gestione logo minisito

Questa funzione permette di inserire o modificare il logo dell'UMC che verrà presentato sulla Home Page del Mini Sito.

Per caricare un logo, sulla maschera di Figura 30 fare clic sul pulsante Sfoglia, selezionare l'immagine nelle cartelle della propria stazione di lavoro, fare clic sul pulsante Carica, infine fare clic su Salva.

| Seleziona Sito<br>Gestione delle Strutture<br>Organizzative ed Operative                                                                                     | Gestione Mini Siti                                                 |  |
|----------------------------------------------------------------------------------------------------|--------------------------------------------------------------------|--|
| Crea nuova Struttura<br>Organizzativa<br>Visualizza le Strutture<br>Organizzative<br>Gestione della sezione "Dove<br>siamo"<br>Gestione della sezione "Orari | Modifica logo<br>UFF. MOT. CIV. DI ROMA<br>Logo non presente       |  |
| apertura sportelli"<br>Gestione della sezione                                                                                                    | Cambia immagine Carica                                             |  |
| "Organizzazione"<br>Gestione della sezione "Avvisi<br>all'utenza"<br>Crea nuovo avviso                                                                       | Tipi di file ammessi: jpg, gif, bmp.<br>Dipensione massima: 500 Kb |  |
| Visualizza gli avvisi<br>Gestione della sezione "Avvisi<br>per Agenzie/Autoscuole"<br>Crea piuovo avviso                                                     | Annulla Saiva                                                      |  |
| Visualizza gli avvisi<br>Gestione della sezione                                                                                                    |                                                                    |  |
| "Normativa"<br>Crea nuova informazione<br>su normativa                                                                                                    |                                                                    |  |
| Visualizza le informazioni<br>sulle normative                                                                                                    |                                                                    |  |
| Gestione della sezione "Turni<br>operativi"                                                                                                    |                                                                    |  |
| Crea nuova turnistica<br>Visualizza le turnistiche                                                                                                    |                                                                    |  |
| Gestione contatti da form<br>Gestione logo del minisito                                                                                                    |                                                                    |  |
|                                                                                                    | AND THE AND A MARK                                                 |  |
| 3 <del>9</del>                                                                                                    |                                                                    |  |

#### Ministero delle Infrastrutture e dei Trasporti

Pagina 23 di 24

#### Figura 30 - Caricamento logo dell'Ufficio

L'immagine caricata verrà mostrata al successivo accesso alla funzione (Figura 31).

Per modificare un logo, provvedere prima alla sua rimozione facendo clic sul tasto "Rimuovi" dalla maschera in Figura 31. Successivamente procedere ad un nuovo caricamento di immagine come già descritto per la Figura 30.

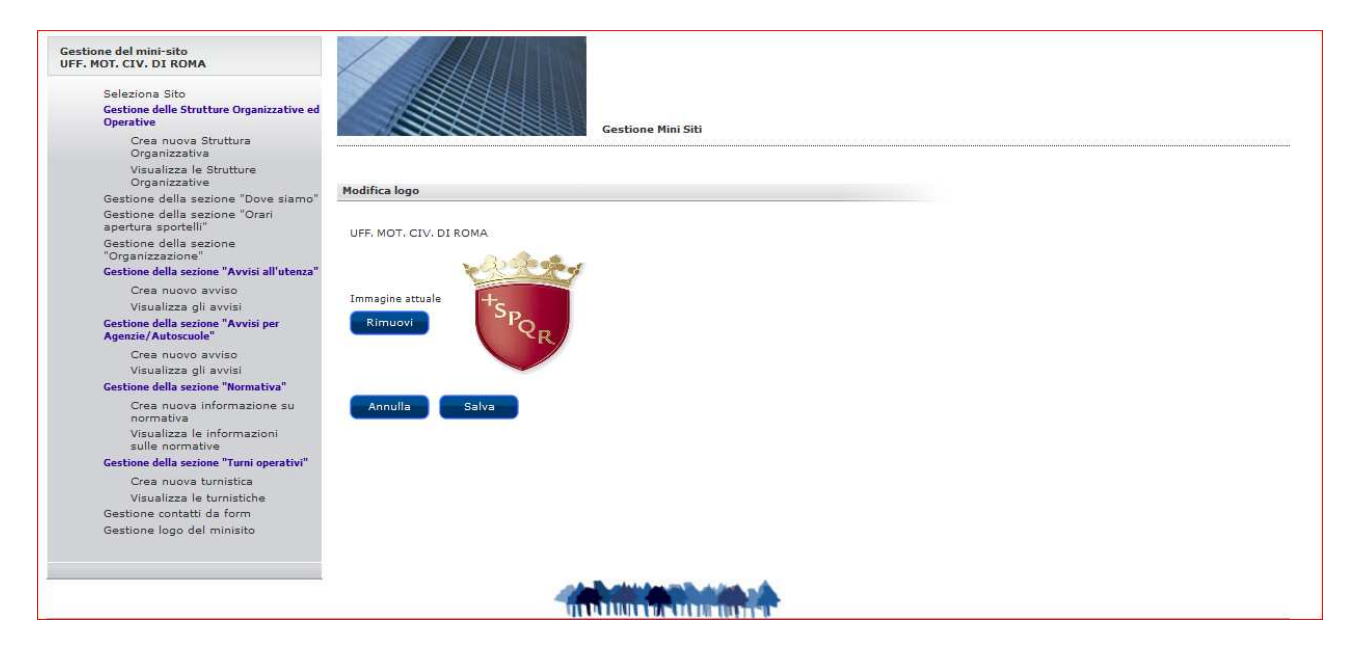

Figura 31 - Visualizzazione logo del Mini Sito

Ministero delle Infrastrutture e dei Trasporti

Pagina 24 di 24